# Переход с R5000 на Evolution

- Введение
- Преимущества семейств InfiLINK Evolution / InfiMAN Evolution
- Ограничения
  - Настройки конфигурации
  - Физическое подключение
- Соответствие моделей R5000 и Evolution
- Сценарии обновления
  - Топология "точка-точка"
  - Топология "точка-многоточка"

# Введение

С целью увеличения пропускной способности беспроводная сеть, построенная на устройствах семейств InfiLINK 2x2 / InfiMAN 2x2 (серия R5000), может быть частично или полностью переведена на семейства InfiLINK Evolution / InfiMAN Evolution (серия Evolution). Техническая спецификация этих семейств представлена на сайте компании:

- InfiLINK Evolution
- InfiMAN Evolution

В документе приведены рекомендации по переводу беспроводной сети с серии R5000 на Evolution и ограничения, которые необходимо учесть в случае использования сценария совместной работы устройств R5000 и Evolution.

# Преимущества семейств InfiLINK Evolution / InfiMAN Evolution

Ключевые преимущества семейств InLINK Evolution / InfiMAN Evolution по сравнению с InfiLINK 2x2 / InfiMAN 2x2:

- Устройства серии Evolution поддерживают работу на частотах 4,9–6,4 ГГц, что позволяет использовать один и тот же комплект устройств в диапазонах 5 и 6 ГГц.
- Программная поддержка технологии Instant DFS: устройства серии Evolution в фоновом режиме непрерывно сканируют радиоспектр и могут без разрыва соединения переходить на наименее зашумленную частоту, учитывая спектральную обстановку в местах установки всех связанных устройств.
- Возможность работы в полосе 80 МГц увеличивает производительность устройств серии Evolution более чем в 2 раза по сравнению с устройствами R5000. Данные по производительности устройств Инфинет представлены в статье "Производительность устройств Инфинет".
- Все устройств серии Evolution поддерживают модуляционно-кодовую схему QAM256 5/6, что позволяет получить преимущество в производительности до 30 % по сравнению с R5000.
- Поддержка 10 модуляционно-кодовых схем от BPSK 1/2 до QAM256 5/6 позволяет адаптироваться к ухудшению радиообстановки, выполняя снижение производительности с малым шагом.
- Спектр, выделенный для канала связи, используется устройствами с максимальной производительностью благодаря спектральной эффективности 8,375 бит/Гц/с для семейства InfiLINK Evolution.
- Сектор базовой станции InfiMAN Evolution может быть интегрирован в существующие оптические сети благодаря наличию порта SFP.

Сравнение технических характеристик семейств InfiLINK Evolution / InfiMAN Evolution c InfiLINK 2x2 / InfiMAN 2x2 приведено в таблице ниже:

| Параметр             | InfiLINK 2x2 PRO                                               | InfiLINK 2x2<br>LITE                                                             | InfiLINK<br>Evolution                                                    | InfiMAN 2x2                                                    | InfiMAN Evolution                                                      |                                                                |                                                                          |
|----------------------|----------------------------------------------------------------|----------------------------------------------------------------------------------|--------------------------------------------------------------------------|----------------------------------------------------------------|------------------------------------------------------------------------|----------------------------------------------------------------|--------------------------------------------------------------------------|
|                      |                                                                |                                                                                  |                                                                          | Базовая станция                                                | Абонентский<br>терминал                                                | Базовая станция                                                | Абонентский<br>терминал                                                  |
| Диапазон частот, МГц | <ul> <li>5 ГГц: 4900-6050</li> <li>6 ГГц: 6050-6425</li> </ul> | <ul> <li>5 ГГц:<br/>4900–<br/>6050</li> <li>6 ГГц:<br/>6050–<br/>6425</li> </ul> | <ul> <li>5 ГГц:<br/>4900–6050</li> <li>5+6 ГГц:<br/>4900–6425</li> </ul> | <ul> <li>5 ГГц: 4900-6050</li> <li>6 ГГц: 6050-6425</li> </ul> | <ul> <li>5 ГГц:<br/>4900-6050</li> <li>6 ГГц:<br/>6050-6425</li> </ul> | <ul> <li>5 ГГц: 4900–6050</li> <li>6 ГГц: 6050–6425</li> </ul> | <ul> <li>5 ГГц:<br/>4900–6050</li> <li>5+6 ГГц:<br/>4900–6425</li> </ul> |
| Ширина полосы, МГц   | • 5, 10, 20, 40                                                | • 5, 10, 20,<br>40                                                               | • 5*, 10*,<br>20, 40, 80                                                 | • 5, 10, 20, 40                                                |                                                                        | • 5*, 10*, 20, 40, 80                                          |                                                                          |

| Мощность передат                     | чика, дБм          | • <b>5 ГГц</b> : до 27<br>• <b>6 ГГц</b> : до 23                                       | <ul> <li>5 ГГц: до 25</li> <li>6 ГГц: до 23</li> </ul>                                                           | <ul> <li>5 ГГц: до<br/>25</li> <li>5+6 ГГц:<br/>до 25</li> </ul>                                           | • 5 ГГц: до 27<br>• 6 ГГц: до 23                                                        | <ul> <li>5 ГГц: до<br/>25</li> <li>6 ГГц: до<br/>23</li> </ul>                            | • 5 ГГц: до 27<br>• 6 ГГц: до 25                                                                       | <ul> <li>5 ГГц: до<br/>25</li> <li>5+6 ГГц:<br/>до 25</li> </ul>                                           |
|--------------------------------------|--------------------|----------------------------------------------------------------------------------------|----------------------------------------------------------------------------------------------------|----------------------------------------------------------------------------------------------------|-----------------------------------------------------------------------------------------|-------------------------------------------------------------------------------------------|----------------------------------------------------------------------------------------------------|----------------------------------------------------------------------------------------------------|
| Модуляционно-ко,                     | довая схема        | • до QAM64 5/6                                                                         | • до<br>QAM64 5<br>/6                                                                                            | • до<br>QAM256 5<br>/6                                                                                     | • до QAM64 5/6                                                                          |                                                                                           | • до QAM256 5/6                                                                                        |                                                                                                    |
| Пропускная<br>способность,<br>Мбит/с | в полосе<br>40 МГц | • до 280                                                                               | • до 180                                                                                                    | • до 335                                                                                                   | • до 250                                                                                | • до 180                                                                                  | • до 360                                                                                               | • до 335                                                                                                   |
|                                      | макс.<br>значение  | • до 280                                                                               | • до 180                                                                                                    | • до 670                                                                                                   | • до 250                                                                                | • до 180                                                                                  | • до 800                                                                                               | • до 670                                                                                                   |
| Проводной интерф                     | ейс                | • 1xGE(RJ45)                                                                           | <ul> <li>1x Fast<br/>Ethernet</li> <li>2x<br/>FastEther<br/>net (PoE<br/>out)</li> </ul>                         | • 1xGE(RJ45)                                                                                               | • 1xGE(RJ45)                                                                            | <ul> <li>1x Fast<br/>Ethernet</li> <li>2x<br/>FastEthern<br/>et (PoE<br/>out)</li> </ul>  | <ul> <li>1xGE(RJ45)</li> <li>1x5FP</li> <li>1xSYNC</li> </ul>                                          | • 1xGE(RJ45)                                                                                               |
| Фирменные технол                     | югии               | <ul> <li>Instant DFS<br/>(модели с 2<br/>радиомодулями)</li> </ul>                     |                                                                                                    | • Instant DFS                                                                                              | <ul> <li>Instant DFS<br/>(модели с 2<br/>радиомодулями)</li> <li>Beamforming</li> </ul> |                                                                                           | <ul> <li>Instant DFS</li> <li>Beamforming</li> </ul>                                                   | <ul> <li>Instant DFS</li> </ul>                                                                            |
| TDD-синхронизаци                     | я                  | <ul> <li>Через внешний<br/>модуль<br/>синхронизации</li> </ul>                         |                                                                                                    |                                                                                                    | <ul> <li>Через внешний<br/>модуль<br/>синхронизации</li> </ul>                          |                                                                                           | <ul> <li>Через внешний<br/>модуль<br/>синхронизации</li> </ul>                                         |                                                                                                    |
| Метод множествен<br>доступа          | ного               | <ul><li>CSMA-CA</li><li>Polling</li><li>TDMA</li></ul>                                 | <ul><li>CSMA-CA</li><li>Polling</li><li>TDMA</li></ul>                                                           | • TDMA                                                                                                    | <ul><li>CSMA-CA</li><li>Polling</li><li>TDMA</li></ul>                                  | <ul><li>CSMA-CA</li><li>Polling</li><li>TDMA</li></ul>                                    | • TDMA                                                                                                 | • TDMA                                                                                                    |
| Потребляемая моц                     | цность, Вт         | • 20                                                                                   | • 15                                                                                                    | • 15                                                                                                    | <ul> <li>20</li> <li>35 (R5000-Qmxb)</li> </ul>                                         | • 15                                                                                      | <ul><li>30</li><li>35 (E5-BSQ)</li></ul>                                                               | • 15                                                                                                    |
| Электропитание                       |                    | <ul> <li>90-240 B ~<br/>50/60 Гц</li> <li>±4356 B=</li> <li>Proprietary POE</li> </ul> | <ul> <li>90-240 В</li> <li>&gt; 50/60</li> <li>Гц</li> <li>+956 В=</li> <li>Proprietar</li> <li>у РоЕ</li> </ul> | <ul> <li>90-240 В ~<br/>50/60 Гц</li> <li>±4356 В=</li> <li>Ргоргіетату<br/>РОЕ или<br/>802.3at</li> </ul> | <ul> <li>90-240 B ~<br/>50/60 Гц</li> <li>±4356 B=</li> <li>Proprietary PoE</li> </ul>  | <ul> <li>90-240 В ~<br/>50/60 Гц</li> <li>+956 В=</li> <li>Proprietary<br/>PoE</li> </ul> | <ul> <li>90-240 В ~<br/>50/60 Гц</li> <li>±4356 В=</li> <li>Proprietary РоЕ<br/>или 802.3at</li> </ul> | <ul> <li>90-240 В ~<br/>50/60 Гц</li> <li>±4356 В=</li> <li>Ргоргіетату<br/>РОБ или<br/>802.3at</li> </ul> |

Сравнение семейств InfiLINK Evolution / InfiMAN Evolution c InfiLINK 2x2 / InfiMAN 2x2

# ВНИМАНИЕ

\*- В процессе разработки.

# Ограничения

При переводе сети на серию Evolution и совместной работе устройств R5000 и Evolution должны быть учтены ограничения как в конфигурации устройств, так и в конструкции.

# <u> В</u>НИМАНИЕ

Устройства InfiLINK Evolution / InfiMAN Evolution в режиме "transient" гарантировано работают только с устройствами InfiLINK 2x2 и InfiMAN 2x2 на базе платформ H08 и H11. Работа с устройствами на базе других платформ, например, H05, H06 и H07 не гарантируется.

# Настройки конфигурации

#### • Версия программного обеспечения

Устройства серии Evolution поддерживают множественный доступ только с разделением по времени (TDMA). На устройствах установлено программное обеспечение с поддержкой технологии TDMA. В связи с этим устройства R5000 должны быть обновлены на версию ПО TDMA. Инструкция по переводу сети с программного обеспечения Polling на TDMA представлена в разделе "Переход с Polling на TDMA".

#### • Ширины полос

Æ

Title

На устройствах InfiLINK 2x2 / InfiMAN 2x2 не поддерживается ширина канала 80 МГц.

#### • Режимы дуплекса

На устройствах InfiLINK 2x2 LITE / InfiMAN 2x2 AT не поддерживаются режимы дуплекса 1000BaseTX-fullduplex, 1000BaseTX-fullduplex manual.

#### Режим Greenfield

На устройствах InfiLINK Evolution / InfiMAN Evolution не поддерживается режим Greenfield. На R5000 должен быть отключен режим Greenfield, так как он приводит к несовместимости кадров на уровне заголовков.

#### \Lambda внимание

Необходимо учесть, что отключение режима Greenfield на устройствах R5000 приведёт к ухудшению производительности соединения на 10-15 %. Это связано с отключением алгоритма оптимизации кадров, передаваемых через беспроводной канал связи.

#### • Режим Скремблирование

На устройствах InfiLINK Evolution / InfiMAN Evolution не поддерживается режим Скремблирование. На устройствах R5000 должен быть отключен режим Скремблирование, в противном случае будет наблюдаться процесс искажения данных в беспроводном канале связи.

#### • Битрейт ТХ

- InfiLINK 2x2 / InfiMAN 2x2: 30000, 60000, 90000, 120000, 180000, 240000, 270000, 300000 (Кбит/с).
- InfiLINK Evolution / InfiMAN Evolution: 65000, 130000, 195000, 260000, 390000, 520000, 585000, 650000, 780000, 866700 (Κ6ит/с).

#### Физическое подключение

#### Количество проводных интерфейсов

На устройствах InfiLINK 2x2 LITE / InfiMAN 2x2 AT 2x FastEthernet (RJ45), на InfiLINK Evolution / InfiMAN Evolution AT 1xGE (RJ45).

• PoE-out

Режим PoE-out поддерживается только в устройствах InfiLINK 2x2 LITE и InfiMAN 2x2 AT.

#### • Источник питания IDU-CPE-DC

Преобразователь напряжения РоЕ от источника постоянного тока IDU-CPE-DC может использоваться для электропитания только устройств InfiLINK 2x2 LITE и InfiMAN 2x2 AT.

#### Кабель САВ-SYNC

Для подключения устройства синхронизации AUX-ODU-SYNC к беспроводным устройствам должны использоваться специализированные кабели:

- InfiMAN 2x2 БС / InfiLINK 2x2 PRO: кабель CAB-SYNC.
- InfiMAN Evolution БС: кабель CAB-SYNC-E.

Информация по CAB-SYNC и CAB-SYNC-Е представлена на сайте компании "Инфинет" в разделе "Аксессуары и кабели".

# Соответствие моделей R5000 и Evolution

В таблице ниже представлены рекомендации по замене моделей InfiLINK 2x2 / InfiMAN 2x2 на InfiLINK Evolution / InfiMAN Evolution.

| Точка-точк                      | a                 | Точка-многоточка |                   |  |  |  |
|---------------------------------|-------------------|------------------|-------------------|--|--|--|
| InfiLINK 2x2 InfiLINK Evolution |                   | InfiMAN 2x2      | InfiMAN Evolution |  |  |  |
| R5000-Mmx/5.300.2x500.2x23      | E5-ST25 / E6-ST25 | Базовая станция  |                   |  |  |  |

# Title

| R5000-Mmx/5.300.2x500.2x26 | E5-ST28 / E6-ST28 | R5000-Qmxb/5.300.2x300.2x21 | E5-BSQ            |
|----------------------------|-------------------|-----------------------------|-------------------|
| R5000-Mmx/5.300.2x500.2x28 | E5-ST28 / E6-ST28 | R5000-Mmxb/5.300.2x500.2x16 | E5-BSI            |
| R5000-Omx/5.300.2x500      | E5-STE / E6-STE   | R5000-Omxb/5.300.2x500      | E5-BSE            |
| R5000-Mmx/6.300.2x200.2x24 | E6-ST25           | R5000-Lmnb/5.300.2x500.2x16 | E5-BSI            |
| R5000-Mmx/6.300.2x200.2x27 | E6-ST28           | R5000-Lmnb/5.300.2x500      | E5-BSE            |
| R5000-Omx/6.300.2x200      | E6-STE            | R5000-Mmxb/6.300.2x200.2x16 | E6-BSI            |
| R5000-Smn/5.300.2x300.2x19 | E5-ST23 / E6-ST25 | R5000-Omxb/6.300.2x200      | E6-BSE            |
| R5000-Smn/5.300.2x300.2x23 | E5-ST23 / E6-ST25 | R5000-Smnb/6.300.2x200.2x16 | E6-BSI            |
| R5000-Smn/5.300.2x500.2x23 | E5-ST25 / E6-ST25 | R5000-Lmnb/6.300.2x200      | E6-BSE            |
| R5000-Smn/5.300.2x300.2x26 | E5-ST25 / E6-ST25 | Абонентский терминал        |                   |
| R5000-Smn/5.300.2x500.2x26 | E5-ST28 / E6-ST28 | R5000-Smnc/5.300.2x300.2x19 | E5-ST23 / E6-ST25 |
| R5000-Smn/5.300.2x300.2x28 | E5-ST28 / E6-ST28 | R5000-Smnc/5.300.2x300.2x23 | E5-ST23 / E6-ST25 |
| R5000-Smn/5.300.2x500.2x28 | E5-ST28 / E6-ST28 | R5000-Smnc/5.300.2x300.2x26 | E5-ST25 / E6-ST25 |
| R5000-Lmn/5.300.2x300      | E5-STE / E6-STE   | R5000-Smnc/5.300.2x300.2x28 | E5-ST28 / E6-ST28 |
| R5000-Lmn/5.300.2x500      | E5-STE / E6-STE   | R5000-Lmnc/5.300.2x300      | E5-STE / E6-STE   |
| R5000-Smn/6.300.2x200.2x19 | E6-ST18           | R5000-Smnc/6.300.2x200.2x19 | E6-ST18           |
| R5000-Smn/6.300.2x200.2x24 | E6-ST25           | R5000-Smnc/6.300.2x200.2x24 | E6-ST25           |
| R5000-Smn/6.300.2x200.2x27 | E6-ST28           | R5000-Smnc/6.300.2x200.2x27 | E6-ST28           |
| R5000-Lmn/6.300.2x200      | E6-STE            | R5000-Lmnc/6.300.2x200      | E6-STE            |

Соответствие моделей R5000 и Evolution

# Сценарии обновления

## Топология "точка-точка"

Для того, чтобы минимизировать простой сети вследствие замены беспроводного оборудования, рекомендуем выполнять замену устройств сначала на одном конце канала связи потом на другом. Для этого:

- Настройте на устройстве InfiLINK Evolution коммутацию и радиопараметры, идентичные заменяемому InfiLINK 2x2, кроме "SID сети".
- Включите режим совместимости с R5000.
- Установите устройство InfiLINK Evolution рядом с заменяемым. Направления антенн должны совпадать. Подключите устройство к сети электропитания.
- На удаленном устройстве измените "SID сети" на значение, установленное на InfiLINK Evolution.
- Беспроводной канал должен будет установиться между InfiLINK Evolution и InfiLINK 2x2.
- Проверьте юстировку антенн. Инструкция представлена в разделе "Юстировка антенны".

#### Пример обновления сети топологии "точка-точка"

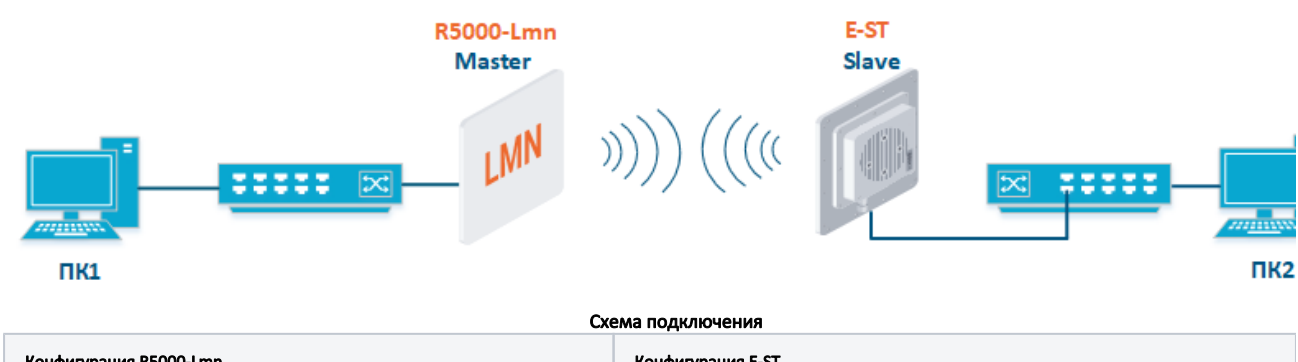

| Конфигурация R5000-Lm | n          | Конфигурация E-ST |            |  |  |  |
|-----------------------|------------|-------------------|------------|--|--|--|
| Радио                 | Коммутация | Радио             | Коммутация |  |  |  |

| <ul> <li>Тип: Ведущий.</li> <li>Размер фрейма: 5<br/>мс.</li> <li>Ширина канала:<br/>20 МГц.</li> <li>Частота: 5800 МГц.</li> <li>Greenfield: откл.</li> <li>misoctl: откл.</li> <li>Скремблирование:<br/>откл.</li> <li>SID сети: 10101010.</li> <li>Ключ доступа:<br/>456123.</li> </ul> | <ul> <li>Группа#3: Для передачи данных</li> <li>Группа#100: Для управления в<br/>выделенном VLAN 100</li> </ul> | <ul> <li>Тип: Ведомый.</li> <li>Режим совместимости с<br/>R5000: вкл.</li> <li>Ширина канала: 20 МГц.</li> <li>Частота: 5800 МГц.</li> <li>SID сети: 10101010.</li> <li>Ключ доступа: 456123.</li> </ul> | <ul> <li>Группа#3: Для передачи данных</li> <li>Группа#100: Для управления в<br/>выделенном VLAN 100</li> </ul> |
|----------------------------------------------------------------------------------------------------|----------------------------------------------------------------------------------------------------|----------------------------------------------------------------------------------------------------|----------------------------------------------------------------------------------------------------|
|                                                                                                    | Парам                                                                                                    | етры устройств                                                                                                    |                                                                                                    |

#### Настройки через web-интерфейс

#### Настройки R5000-Lmn

- Шаг 1: Обновите до последней версию ПО с поддержкой технологии TDMA. Инструкция по обновлению ПО представлена в разделе "Обслуж ивание".
- Шаг 2: Проверьте отключение параметров:
  - Greenfield
  - misoctl
  - Скремблирование.
- Остальные параметры радио и настройка коммутации остаются без изменений.

# Настройки E-ST

- Шаг 1: Обновите до последней версию ПО. Инструкция по обновлению ПО представлена в разделе "Обслуживание".
- Шаг 2: В разделе "Основные настройки" → "Настройки линка" установите значения параметров радио.

#### Настройки линка

# **r**f6.0

| Главные настройки        |                      | 1                                       |
|--------------------------|----------------------|-----------------------------------------|
| Вкл. линк:               | 2                    |                                         |
| Тип:                     | Ведомый 🗸 MultiBS: 🗌 |                                         |
| Режим:                   | Fixed V              |                                         |
| Режим совместимости с R5 | 000: Вкл 🖌           |                                         |
| VBR:                     |                      | Частотный диапазон:                     |
| Мощность Тх (дБм):       | 16 🗸 Авто: 🗹 - 0 +   | Битрейт ТХ (Кbps): 🕅 акс. 🗸 Авто: 🗹 🛛 🕐 |
| Имя узла                 | E5-STE1              | Тип канала: Двойной 🗸                   |
| Скремблирование:         |                      | SID сети: 10101010                      |
| Шлюз уведомлений:        |                      | ID узла: 37429                          |
| Switch Border:           |                      | Ключ доступа: 456123                    |
| Network Entry SNR (dB):  | Low 0 High 4         | Копировать Убрать                       |
| RX Attenuation (dB):     |                      |                                         |
| Multicast Mode:          | Unicast 3 🗸          |                                         |
| Режим авторизации:       | публичный 🗸          |                                         |
| ODR:                     | Запретить 🗸          |                                         |
| OTA:                     | Passive V            |                                         |
| Тип журнала:             | обычный 🗸            |                                         |
| Extra Cost:              |                      |                                         |
| Join Cost:               |                      |                                         |
| MINT Failover:           | MAC:                 |                                         |
|                          | Добавить профиль     |                                         |

Настройки линка E-ST

• Шаг 3: В разделе "Основные настройки" → "Коммутатор (MAC Switch) настройте коммутацию согласно требованиям таблицы выше и примените настройки.

| ′ Коммутатор (MAC Switch)                                              |                                                                                   |                                                                                                    |             |                         |                |      |        |                   |          |                        |
|------------------------------------------------------------------------|-----------------------------------------------------------------------------------|----------------------------------------------------------------------------------------------------|-------------|-------------------------|----------------|------|--------|-------------------|----------|------------------------|
| Включить Switch 🗹                                                      | Max. Sources: 50                                                                  | 00 Disable STP Forwarding:                                                                                                    |             |                         |                |      |        |                   |          |                        |
|                                                                        | Состояние                                                                         | Интерфейсы                                                                                                    | STP         | Repeater                | IGMP           | Флуд | Inband | Режим             | Описание |                        |
| Группа # <u>3</u>                                                      | Работает 💙                                                                        | Ports         eth0 pass V           X         X                                                                                                |             | D                       |                |      |        | Normal 🗸          |          | ٢                      |
| • Правила                                                              | ) Правила                                                                         |                                                                                                    |             |                         |                |      |        |                   |          |                        |
|                                                                        |                                                                                   |                                                                                                    |             |                         |                |      |        |                   |          |                        |
| Стандартное действ                                                     | ие: pasp. 💙 Defa                                                                  | ult QM Channel: Стандартный приоритет: Up to 💙 🗌                                                                                               | Cos         | дать L3 инт             | ерфейс         | 1    |        |                   |          | Удалить г              |
| Стандартное действ                                                     | ие: <u>разр.</u> У Defa                                                           | ult QM Channel: Стандартный приоритет: Up to 💙 🗌<br>Интерфейсы                                                                                 | Cos,<br>STP | дать L3 инт<br>Repeater | ерфейс<br>IGMP | Флуд | Inband | Режим             | Описание | Удалить г              |
| Стандартное действи<br>Группа #100                                     | ие: разр.                                                                         | Ult QM Channel: Стандартный приоритет. Up to v<br>Интерфейсы<br>Ports rf6.0 розс v<br>Х Vlan100 розс v<br>Х                                    | STP         | дать L3 инт<br>Repeater | ерфейс<br>IGMP | Флуд | Inband | Режим<br>Normal V | Описание | Удалить г              |
| Стандартное действи<br>Группа #100<br>• Правила<br>Стандартное действи | ие <u>{разр. v</u> ) Defa<br>Состояние<br>Работает v<br>ие <u>{разр. v</u> ) Defa | ult QM Channel: Стандартный приоритет. Up to v<br>Интерфейсы<br>Ports rf6.0 разо v<br>Х С Vlan100 разо v<br>Х С Стандартный приоритет. Up to v | Cos<br>STP  | дать L3 инт<br>Repeater | ерфейс<br>IGMP | Флуд | Inband | Pexonal V         | Описание | Удалить г<br>Эдалить г |

Настройки коммутации E-ST

# Title

| <ul> <li>Настройки сети</li> </ul> |                          |            |                |                |             |       |          |            |          |     |       |      |
|------------------------------------|--------------------------|------------|----------------|----------------|-------------|-------|----------|------------|----------|-----|-------|------|
| ▶eth0                              | 10.10.10.25 Up:          | <b>2</b> ( | Описание:      |                |             | DHCP: | Режим:   | авто       |          |     | ~     |      |
| ▶rf6.0                             | Up:                      | <b>2</b> ( | Описание:      |                |             | DHCP: |          |            |          |     |       |      |
| vlan100                            | Up:                      | <b>2</b> ( | Описание:      |                |             | DHCP: | Родител  | ⊧ eth0     | Vian ID: | 100 | QinQ: | None |
|                                    |                          | )          |                | Удалить интерф | ейс         |       |          |            |          |     |       |      |
| • svi100 1                         | 9 <b>2.168.98.25</b> Up: | <b>Z</b> ( | Описание:      |                |             | DHCP: | Группа к | оммутации: | 100 🗸    |     |       |      |
| [192].[168                         | )(98 )(25                | /24        | X+             | Удалить интерф | ейс         |       |          |            |          |     |       |      |
| Создать PRF Cos                    | адать VLAN Создать       | LAG        | Создать SVI Со | адать туннель  | Создать ТАР |       |          |            |          |     |       |      |
|                                    |                          |            |                |                |             |       |          |            |          |     |       |      |

- Настройки сети E-ST
- Шаг 4: В разделе "Основные настройки" → "Статистика линков для интерфейса rf6.0" проверьте статистику беспроводного соединения.
   Подробное описание значений параметров представлено в разделе "Состояние устройства".

Статистика линков для интерфейса rf6.0 (E5-STE1 ID: 37429) Соединений: 1

Уровень шума: -100 дБм АТРС: Вкл Авто-битрейт: Вкл ТDMA: Ведомый RX/TX Capacity: 34/34 Mbps

| Состояние         | МАС адрес                 | Имя                   | ID 🔻  | Расстояние<br>(Км) | Мощность Тх<br>(дБм)<br>Rx/Tx | RSSI (dBm)<br>Rx/Tx | SNR (dB)<br>Rx/Tx | EVM (dB)<br>Rx/Tx | Битрейт<br>Rx/Tx | Повторы (%)<br>Rx/Tx | Загрузка<br>(Kbps)<br>Rx/Tx | 3arpy<br>(pps<br>Rx/T |
|-------------------|---------------------------|-----------------------|-------|--------------------|-------------------------------|---------------------|-------------------|-------------------|------------------|----------------------|-----------------------------|-----------------------|
| 00:00:17          | 00043522cbe8              | R5000-Lmn1            | 03270 | 0                  | 10 / 10                       | -52 / -44           | 46 / 39           | -27 / -26         | 130 / 130        | 0/0                  | 4/7                         | 47                    |
| Указание: Нажмите | а на строку линка для рас | ширенной диагностики. |       |                    |                               |                     |                   |                   |                  |                      | Схема с                     | зети Гра              |

#### Статистика беспроводного соединения

#### Настройки через CLI

#### Настройки R5000-Lmn

- Шаг 1: Обновите до последней версию ПО с поддержкой технологии TDMA. Инструкция по обновлению ПО представлена в разделе "Общие команды" → "flashnet".
- Шаг 2: Проверьте отключение параметров:
  - Greenfield
  - Скремблирование.
- Остальные параметры радио и настройка коммутации остаются без изменений.

#### Настройки E-ST

- Шаг 1: Обновите до последней версию ПО. Инструкция по обновлению ПО представлена в разделе "Общие команды" 
   → "flashnet".
- Шаг 2: Настройте параметры радио и коммутацию.

#### E-ST: Настройки радио и коммутации

```
rf rf6.0 band 20 transient

rf rf6.0 freq 5800 bitr max sid 10101010

mint rf6.0 -name "E5-STE1"

mint rf6.0 prof 1 -band 20 -freq 5800 -sid 10101010 -type slave -autobitr -key "456123"

ifc svi100 up

ifc vlan100 vlan 100 vlandev eth0 up

switch group 100 add 2 vlan100 rf6.0

svi 100 group 100

ifc svi100 192.168.98.27/24

switch group 100 start

switch group 3 add 1 eth0 rf6.0

switch group 3 start
```

• Шаг 3: Проверьте статистику беспроводного соединения командой "mint map stat". Выполните тестирование радиоканала командой "ltest".

#### E-ST: Статистика беспроводного соединения

```
E5-STE1#1> mint map stat
_____
Interface rf6.0 TDS
Node 000435152615 "E5-STE1", Id 37429, Nid 0, (Slave)
Freq 5800, Band 20, Sid 10101010, autoBitrate 156000/13000, Noise -100(+0)
Node SNR Bitrate Retry Options
 Id
    Name
----- rx/tx rx/tx ------
 03270 R5000-Lmn1 00043522CBE6 46/38 130/130 0/0 /TM/
_____ ____
                                -----
1 active neighbors
Total load: 8/7 (rx/tx), 15 (sum) Kbps
Total nodes in area: 2
```

• Шаг 4: Сохраните настройки.

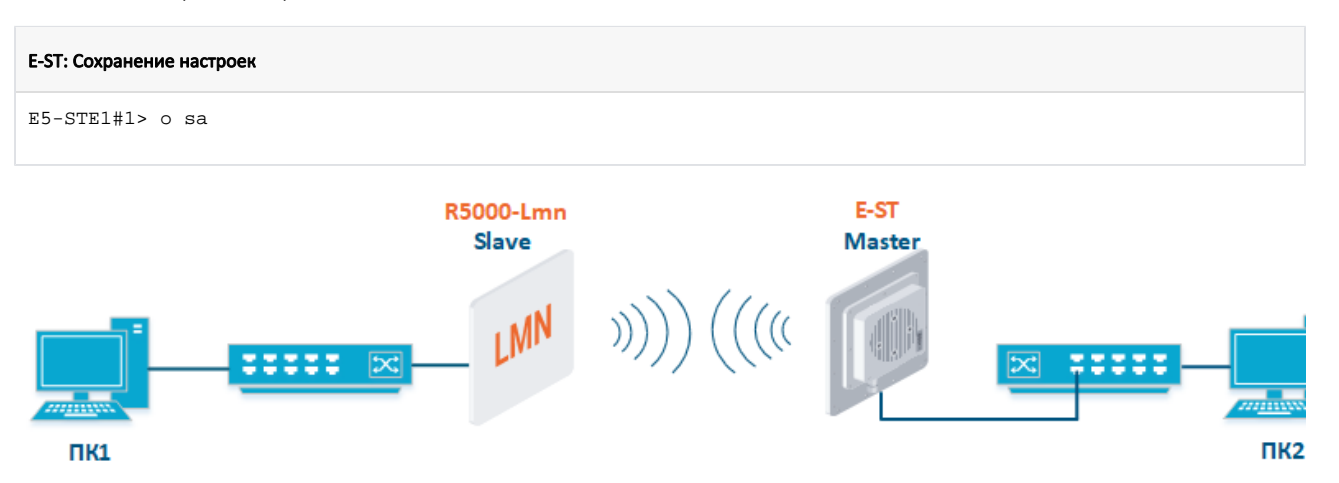

#### Схема подключения

| Конфигурация R5000-Lm                                                                                                    | n                                                                                                    | Конфигурация E-ST                                                                                                    |                                                                                                    |  |  |
|----------------------------------------------------------------------------------------------------|----------------------------------------------------------------------------------------------------|----------------------------------------------------------------------------------------------------|----------------------------------------------------------------------------------------------------|--|--|
| Радио                                                                                                    | Коммутация                                                                                                    | Радио                                                                                                    | Коммутация                                                                                                    |  |  |
| <ul> <li>Тип: Ведомый.</li> <li>Ширина канала:<br/>40 МГц.</li> <li>Частота: 5500 МГц.</li> <li>Greenfield: откл.</li> <li>Скремблирование:<br/>откл.</li> <li>SID сети: 10101011.</li> <li>Ключ доступа:<br/>123456.</li> </ul> | <ul> <li>Группа#6: Для передачи данных</li> <li>Группа#150: Для управления в<br/>выделенном VLAN 150</li> </ul> | <ul> <li>Тип: Ведущий.</li> <li>Режим совместимости с<br/>R5000: вкл.</li> <li>Размер фрейма: 5 мс.</li> <li>Ширина канала: 40 МГц.</li> <li>Частота: 5500 МГц.</li> <li>SID сети: 10101011.</li> <li>Ключ доступа: 123456.</li> </ul> | <ul> <li>Группа#6: Для передачи данных</li> <li>Группа#150: Для управления в<br/>выделенном VLAN 150</li> </ul> |  |  |

Параметры устройств

#### Настройки через web-интерфейс

#### Настройки R5000-Lmn

- Шаг 1: Обновите до последней версию ПО с поддержкой технологии TDMA. Инструкция по обновлению ПО представлена в разделе "Обслуж ивание".
- Шаг 2: Проверьте отключение параметров:
  - Greenfield
  - Скремблирование.
- Параметры радио и настройка коммутации остаются без изменений согласно таблицы выше.

# Настройки E-ST

- Шаг 1: Обновите до последней версию ПО. Инструкция по обновлению ПО представлена в разделе "Обслуживание".
- Шаг 2: В разделе "Основные настройки" → "Настройки линка" установите значения параметров радио.

# Настройки линка

| ▼ rf6.0                    |                                 |                                          |
|----------------------------|---------------------------------|------------------------------------------|
| Главные настройки          |                                 | Профили видны только в режиме "Ведомый"  |
| Вкл. линк:                 |                                 | Актуальные настройки                     |
| Тип:                       | Ведущий 🗸                       | Ширина канала (МГц) 40 🗸                 |
| Режим:                     | Fixed V                         | Частота (МГц): 5500 🗸                    |
| Режим совместимости с R500 | 0: [Вкл 🗸                       | Битрейт ТХ (Кbps): Макс. 🗸 Авто: 🗹 - 0 + |
| Max Links:                 |                                 | Тип канала: Двойной 🗸                    |
| Размер фрейма (мс):        | 5 Aeto: 🗹 Turbo: 🗹              | SID сети: [10101011                      |
| Отн. DL/UL (%):            | Макс.<br>расстояние 70<br>(км): | ID узла: 37428                           |
| STA RSSI (dBm):            | -40                             | Ключ доступа: 123456                     |
| DFS:                       | Ges DFS 🗸                       |                                          |
| Мощность Тх (дБм):         | 12 🗸 Авто: 🗹 - 0 +              |                                          |
| Имя узла                   | E5-STE2                         |                                          |
| Скремблирование:           | 0                               |                                          |
| Шлюз уведомлений:          |                                 |                                          |
| Switch Border:             |                                 |                                          |
| Network Entry SNR (dB):    | Low 0 High 4                    |                                          |
| RX Attenuation (dB):       |                                 |                                          |
| Multicast Mode:            | Unicast 3 🗸                     |                                          |
| Режим авторизации:         | публичный 🗸                     |                                          |
| ODR:                       | Запретить 🗸                     |                                          |
| OTA:                       | Passive 🗸                       |                                          |
| Тип журнала:               | обычный 🗸                       |                                          |
| Extra Cost:                |                                 |                                          |
| Join Cost:                 |                                 |                                          |
| MINT Failover:             | MAC:                            |                                          |
|                            | Добавить профиль                |                                          |

#### Настройки линка E-ST

• Шаг 3: В разделе "Основные настройки" → "Коммутатор (MAC Switch) настройте коммутацию согласно требованиям таблицы выше и примените настройки.

Коммутатор (MAC Switch)

| Включить Switc | h 🗹 Max. Sources: 5000            | Disable S           | STP Forwarding:       |               |              |        |          |                 |             |           |            |
|----------------|-----------------------------------|---------------------|-----------------------|---------------|--------------|--------|----------|-----------------|-------------|-----------|------------|
|                | Состояние                         | Интерфейс           | ы                     | STP           | Repeater     | IGMP   | Флуд     | Inband          | Режим       | Описание  |            |
| Группа #6      | Paforaer V Ports                  | eth0 pass V         | rf6.0 (pass ♥)<br>X   |               |              |        |          |                 | Normal      |           | ٢          |
| Стандартное д  | ействие: pasp. 🗸 Default QM Chann | el: Стандартный при | коритет: Up to 💙      | Cos           | дать L3 инте | ерфейс | )        |                 |             |           | Удалить г  |
|                | Состояние                         | Интерфейс           | u l                   | STP           | Repeater     | IGMP   | Флуд     | Inband          | Режим       | Описание  |            |
| Группа # 150   | Paforaer V                        | rf6.0 pass ♥<br>X   | vlan150 pass V        |               |              |        |          |                 | Normal      |           | •          |
| Стандартное д  | ействие: pasp. 🗸 Default QM Chann | el: Стандартный при | иоритет: Up to 💙      | Уда           | лить L3 инте | ерфейс | Связан   | нос <u>svi1</u> | <u>50</u>   |           | Удалить г  |
| Создать груг   | ппу коммутации                    |                     |                       |               |              |        |          |                 |             |           |            |
|                |                                   |                     | Настройки ком         | ммутации E-ST |              |        |          |                 |             |           |            |
| Настройки      | і сети                            |                     |                       |               |              |        |          |                 |             |           |            |
| • eth0         | 10.10.10.28 Up:                   | Иписание:           |                       |               | DHCP:        |        | Режим:   | авто            | )           |           | ~          |
| ▶ rf6.0        | Up: (                             | Описание:           |                       |               | DHCP:        |        |          |                 |             |           |            |
| vlan150        | Up:                               | 🖌 Описание:         |                       |               | DHCP:        |        | Родител  | ъ: et           | h0 🗸 Vlar   | ID: 150 G | ainQ: None |
|                | -<br>                             | X+                  | Удалить интерфейс     |               |              |        |          |                 |             |           |            |
| ▼svi150        | 192.168.98.28 Up:                 | Описание:           |                       |               | DHCP:        |        | Fpynna ( | коммута         | ации: 150 🗸 | ]         |            |
| 192            | ).[168].[98].[28]/[               | 24 X +              | Удалить интерфейс     |               |              |        |          |                 |             |           |            |
| Создать PR     | F Создать VLAN Создать L          | AG Создать SVI С    | оздать туннель Создат | гь TAP        |              |        |          |                 |             |           |            |

#### Настройки сети E-ST

Шаг 4: В разделе "Основные настройки" → "Статистика линков для интерфейса rf6.0" проверьте статистику беспроводного соединения.
 Подробное описание значений параметров представлено в разделе "Состояние устройства".

Статистика линков для интерфейса rf6.0 (E5-STE2 ID: 37428) Соединений: 1

Уровень шума: -98 дБм АТРС: Вкл Авто-битрейт: Вкл TDMA: Ведущий (Frame:5 ms DL/UL: Авто RSSI: -40 Max Range: 70 km) RX/TX Capacity: 45/45 Mbps

| Состояние         | МАС адрес                | Имя                    | ID 🔻  | Расстояние<br>(Км) | Мощность Тх<br>(дБм)<br>Rx/Tx | RSSI (dBm)<br>Rx/Tx | SNR (dB)<br>Rx/Tx | EVM (dB)<br>Rx/Tx | Битрейт<br>Rx/Tx | Повторы (%)<br>Rx/Tx | Загрузка<br>(Кbps)<br>Rx/Tx | Загрузкі<br>Ях/ |
|-------------------|--------------------------|------------------------|-------|--------------------|-------------------------------|---------------------|-------------------|-------------------|------------------|----------------------|-----------------------------|-----------------|
| 00:27:33          | 00043522cbf6             | R5000-Lmn              | 03286 | 0                  | 6/4                           | -43 / -40 *         | 53/23             | -31 / -22         | 270 / 120        | 0/0                  | 4 / 4                       | 17              |
| Указание: Нажмите | а на строку линка для ра | сширенной диагностики. |       |                    |                               |                     |                   |                   |                  |                      | Схема                       | сети Гр         |

#### Статистика беспроводного соединения

#### Настройки через CLI

#### Настройки R5000-Lmn

- Шаг 1: Обновите до последней версию ПО с поддержкой технологии TDMA. Инструкция по обновлению ПО представлена в разделе "Общие команды" → "flashnet".
- Шаг 2: Проверьте отключение параметров:
  - Greenfield
  - Скремблирование.
- Параметры радио и настройка коммутации остаются без изменений.

#### Настройки E-ST

- Шаг 1: Обновите до последней версию ПО. Инструкция по обновлению ПО представлена в разделе "Общие команды" → "flashnet".
- Шаг 2: Настройте параметры радио и коммутацию.

#### E-ST: Настройки радио и коммутации

```
rf rf6.0 band 40 transient
rf rf6.0 freq 5500 bitr max sid 10101011
mint rf6.0 -name "E5-STE2"
mint rf6.0 -type master
mint rf6.0 -key "123456"
mint rf6.0 -autobitrate
mint rf6.0 -roaming leader
mint rf6.0 tdma mode=Master win=5
ifc svi150 up
ifc vlan150 vlan 150 vlandev eth0 up
switch group 150 add 2 vlan150 rf6.0
svi 150 group 150
ifc svi100 192.168.98.28/24
switch group 150 start
switch group 6 add 1 eth0 rf6.0
switch group 6 start
```

• Шаг 3: Проверьте статистику беспроводного соединения командой "mint map stat". Выполните тестирование радиоканала командой "ltest".

```
E-ST: Статистика беспроводного соединения
E5-STE1#1> mint map stat
_____
Interface rf6.0 TDS
Node 000435152615 "E5-STE1", Id 37429, Nid 0, (Slave)
Freq 5800, Band 20, Sid 10101010, autoBitrate 156000/13000, Noise -100(+0)
----- -----
                                      ----- -----
                          Node SNR Bitrate Retry Options
     Name
 Id
----- rx/tx rx/tx -----
 03270 R5000-Lmn1 00043522CBE6 46/38 130/130 0/0 /TM/
           ----- -----
   1 active neighbors
Total load: 8/7 (rx/tx), 15 (sum) Kbps
Total nodes in area: 2
```

• Шаг 4: Сохраните настройки.

E-ST: Сохранение настроек E5-STE1#1> со sa

#### Топология "точка-многоточка"

Для увеличения пропускной способности сети рекомендуем:

- Заменить сектор базовой станции в соответствии с рекомендациями таблицы в разделе "Соответствие моделей R5000 и Evolution".
- Заменить критически важные абонентские терминалы.

Пример обновления сети топологии "точка-многоточка"

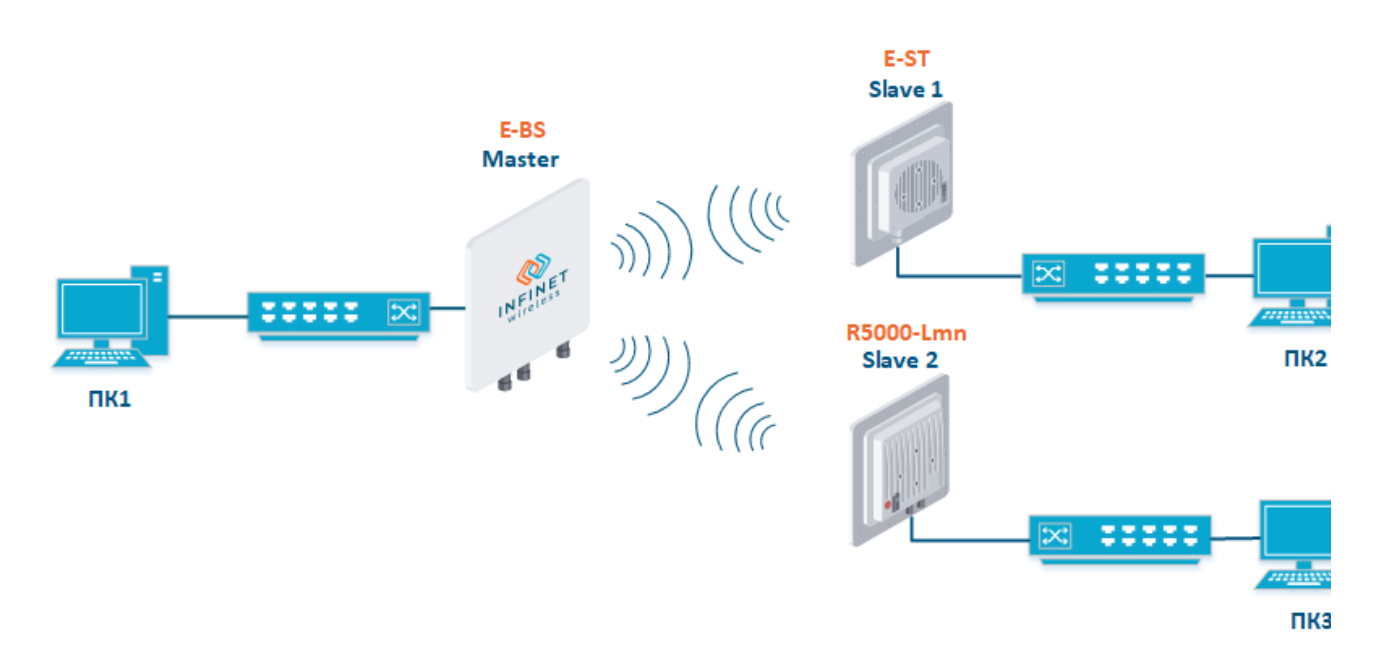

#### Схема подключения

| РадиоКоммутацияРадиоКоммутацияРадиоКоммутация• Тип: Ведущий.<br>• Режим<br>совместимости<br>с R5000: вкл.<br>• Размер<br>фрейма: 5 мс.<br>• Частота: 5310• Группа#5: Для передачи<br>данных в выделенном<br>• Группа#100: Для<br>управления в<br>выделенном VLAN 10<br>• Группа#100: Для<br>управления в<br>выделенном VLAN 10<br>• Группа#100: Для<br>управления в<br>выделенном VLAN 10<br>• Группа#100: Для<br>управления в<br>выделенном VLAN 10<br>• Группа#100: Для<br>управления в<br>выделенном VLAN 10<br>• Группа#100: Для<br>управления в<br>выделенном VLAN 100<br>• Группа#100: Для<br>управления в<br>выделенном VLAN 100<br>• Группа#100: Для<br>управления в<br>выделенном VLAN 100<br>• Группа#100: Для<br>управления в<br>выделенном VLAN 100<br>• Группа#100: Для<br>управления в<br>выделенном VLAN 100<br>• Группа#100: Для<br>управления в<br>• Запо<br>• Частота: 5310<br>• Коммутация• Группа#5: Для передачи<br>данных в выделенном<br>VLAN 10<br>• Группа#100: Для<br>• Группа#100: Для<br>• Частота: 5310<br>• Коммутация• Группа#5: Для передачи<br>данных в выделенном<br>• Коммутация• Частота: 5310<br>• Частота: 5310• Группа#100: Для<br>• Частота: 5310<br>• Коммутация• Группа#100: Для<br>• Частота: 5310<br>• Коммутация• Группа#100: Для<br>• Частота: 5310<br>• Коммутация• Группа#100: Для<br>• Частота: 5310<br>• Коммутация• Группа#100: Для<br>• Частота: 5310<br>• Коммутация• Группа#100: Для<br>• Частота: 5310<br>• Коммутация• Группа#100: Для<br>• Частота: 5310<br>• Коммутация• Группа#100: Для<br>• Коммутация• Группа#100: Для<br>• Коммутация• Частота: 5310<br>• Частота: 5310• Группа#100: Для<br>• Коммутация• Группа#100: Для<br>• Коммутация• Группа#100: Для<br>• Коммутация• Группа#100: Для<br>• Коммутация <th>Конфигурация E-BS</th> <th></th> <th>Конфигурация</th> <th>R5000-Lmn</th> <th colspan="5">Конфигурация E-ST</th> | Конфигурация E-BS                                                                                                    |                                                                                                    | Конфигурация                                                                                                    | R5000-Lmn                                                                                                    | Конфигурация E-ST                                                                                                    |                                                                                                    |  |  |  |
|----------------------------------------------------------------------------------------------------|----------------------------------------------------------------------------------------------------|----------------------------------------------------------------------------------------------------|----------------------------------------------------------------------------------------------------|----------------------------------------------------------------------------------------------------|----------------------------------------------------------------------------------------------------|----------------------------------------------------------------------------------------------------|--|--|--|
| <ul> <li>Тип: Ведущий.</li> <li>Группа#5: Для передачи данных в выделенном VLAN 10</li> <li>Группа#100: Для управления в выделенном VLAN 10</li> <li>Группа#100: Для управления в выделенном VLAN 10</li> <li>Группа#100: Для управления в выделенном VLAN 10</li> <li>Группа#100: Для управления в выделенном VLAN 10</li> <li>Группа#100: Для управления в выделенном VLAN 10</li> <li>Группа#100: Для управления в выделенном VLAN 10</li> <li>Группа#100: Для управления в выделенном VLAN 10</li> <li>Группа#100: Для управления в выделенном VLAN 10</li> <li>Группа#100: Для управления в выделенном VLAN 100</li> <li>Группа#100: Для управления в выделенном VLAN 100</li> <li>Частота: 5310</li> <li>Частота: 5310</li> </ul>                                                                                                    | Радио Коммутация                                                                                                    |                                                                                                    | Радио                                                                                                    | Коммутация                                                                                                    | Радио                                                                                                    | Коммутация                                                                                                    |  |  |  |
| МГц. 10101010.<br>• SID сети: ировани • Ключ доступа:<br>10101010. • соткл. 456123.<br>• Ключ доступа: 1010101<br>• SID сети: 456123.<br>• Ключ доступа: 0.<br>• Ключ доступа: 456123.                                                                                                    | <ul> <li>Тип: Ведущий.</li> <li>Режим<br/>совместимости<br/>с R5000: вкл.</li> <li>Размер<br/>фрейма: 5 мс.</li> <li>Ширина<br/>канала: 40<br/>МГц.</li> <li>Частота: 5310<br/>МГц.</li> <li>SID сети:<br/>10101010.</li> <li>Ключ доступа:<br/>456123.</li> </ul> | <ul> <li>Группа#5: Для передачи<br/>данных в выделенном<br/>VLAN 10</li> <li>Группа#100: Для<br/>управления в<br/>выделенном VLAN 100</li> </ul> | <ul> <li>Тип:<br/>Ведомый.</li> <li>Ширина<br/>канала:<br/>40 МГц.</li> <li>Частота:<br/>5310<br/>МГц.</li> <li>Greenfiel<br/>d: откл.</li> <li>Скрембл<br/>ировани<br/>e: откл.</li> <li>SID сети:<br/>1010101<br/>0.</li> <li>Ключ<br/>доступа:<br/>456123.</li> </ul> | <ul> <li>Группа#5: Для передачи<br/>данных в выделенном<br/>VLAN 10</li> <li>Группа#100: Для<br/>управления в<br/>выделенном VLAN 100</li> </ul> | <ul> <li>Тип: Ведомый.</li> <li>Режим<br/>совместимости<br/>с R5000: вкл.</li> <li>Ширина<br/>канала: 40<br/>МГц.</li> <li>Частота: 5310<br/>МГц.</li> <li>SID сети:<br/>10101010.</li> <li>Ключ доступа:<br/>456123.</li> </ul> | <ul> <li>Группа#5: Для передачи<br/>данных в выделенном<br/>VLAN 10</li> <li>Группа#100: Для<br/>управления в<br/>выделенном VLAN 100</li> </ul> |  |  |  |

Параметры устройств

#### Настройки через web-интерфейс

#### Настройки R5000-Lmn

- Шаг 1: Обновите до последней версию ПО с поддержкой технологии TDMA. Инструкция по обновлению ПО представлена в разделе "Обслуж ивание".
- Шаг 2: Проверьте отключение параметров:
  - Greenfield
  - Скремблирование.
- Параметры радио и настройка коммутации остаются без изменений.

#### Настройки E-BS

- Шаг 1: Обновите до последней версию ПО. Инструкция по обновлению ПО представлена в разделе "Обслуживание".
- Шаг 2: В разделе "Основные настройки" → "Настройки линка" установите значения параметров радио.

## Настройки линка

# **rf6.0**

| Главные настройки          |             |                              |              |  |
|----------------------------|-------------|------------------------------|--------------|--|
| Вкл. линк:                 |             |                              |              |  |
| Тип:                       | Ведущий 🗸   |                              |              |  |
| Режим:                     | Fixed V     |                              |              |  |
| Режим совместимости с R500 | 10: Вкл 🗸   |                              |              |  |
| Max Links:                 |             |                              |              |  |
| Размер фрейма (мс):        | 5           | Авто: 🗹                      | Turbo: 🗹     |  |
| Отн. DL/UL (%):            |             | Макс.<br>расстояние<br>(км): | 70           |  |
| STA RSSI (dBm):            | -40         |                              |              |  |
| DFS:                       | без DFS     |                              | ~            |  |
| Мощность Тх (дБм):         | 12 💙        | Авто: 🗹 🔄                    | 0 +          |  |
| Имя узла                   | E5-BSE      |                              |              |  |
| Скремблирование:           |             |                              |              |  |
| Шлюз уведомлений:          |             |                              |              |  |
| Switch Border:             |             |                              |              |  |
| Network Entry SNR (dB):    | Low 0 High  | 4                            |              |  |
| RX Attenuation (dB):       |             |                              |              |  |
| Multicast Mode:            | Unicast 3 🗸 |                              |              |  |
| Режим авторизации:         | публичный 🗸 |                              |              |  |
| ODR:                       | Запретить 🗸 |                              |              |  |
| OTA:                       | Passive V   |                              |              |  |
| Тип журнала:               | обычный 🗸   |                              |              |  |
| Extra Cost:                |             |                              |              |  |
| Join Cost:                 |             |                              |              |  |
| MINT Failover:             |             | MAC:                         |              |  |
|                            |             | Доба                         | вить профиль |  |
|                            |             |                              |              |  |

Профили видны только в режиме 'Ведомый'

|                    | Актуальные н | астройки |         |     |   |
|--------------------|--------------|----------|---------|-----|---|
| Ширина канала (МГц | ) 40 🗸       |          |         |     |   |
| Частота (МГц):     | 5310 🗸       |          |         |     |   |
| Битрейт ТХ (Kbps): | Макс.        | ~        | Авто: 🗹 | - 0 | + |
| Тип канала:        | Двойной      | ~        |         |     |   |
| SID сети:          | 10101010     |          |         |     |   |
| ID узла:           | 37425        |          |         |     |   |
| Ключ доступа:      | 456123       |          |         |     |   |

#### Настройки линка E-BS

• Шаг 3: В разделе "Основные настройки" → "Коммутатор (MAC Switch) настройте коммутацию согласно требованиям таблицы выше и примените настройки.

| Коммутатор (MAC Switch)                                                                                                    |                                                        |
|----------------------------------------------------------------------------------------------------|--------------------------------------------------------|
| BK/INGWITE Switch 🗹 Max. Sources: 5000 Disable STP Forwarding:                                                              |                                                        |
| Состояние Интерфейсы                                                                                                    | STP Repeater IGMP Флуд Inband Рехим Описание           |
| Fpynna #5     Pa6oraer     Ports     eth0     pass     rf6.0     pass     X                                                 |                                                        |
| Правила(1)                                                                                                    |                                                        |
| Действие( <u>pasp.</u> QM Channel:         Приоритет. Up to v         [vian v] 10           Помощь         Добавить правило | Проверка (*) 🛃 Удалить                                 |
| Стандартное действие (отказ 🗸 Default QM Channel: Стандартный приоритет. Up to 🗸                                            | Создать L3 интерфейо Удалить п                         |
| Состояние Интерфейсы                                                                                                    | STP Repeater IGMP Флуд Inband Режим Описание           |
| Fpynna #100     Pa6oraer     Ports     rf6.0     pass V       X     X     X                                                 |                                                        |
| ▶Правила<br>Стандартное действие [разр. ♥] Default QM Channel: Стандартный приоритет. Up to ♥]                              | Удалить L3 интерфейо Связано с <u>svi100</u> Удалить п |
|                                                                                                    |                                                        |
| Создать группу коммутации                                                                                                   |                                                        |
| Настройки сети                                                                                                    | оммутации E-BS                                         |
| ▶ eth0 10.10.10.27 Up: ☑ Описание:                                                                                          | DHCP: С Режим: авто V                                  |
| ▶eth1 Up: 🗹 Описание:                                                                                                    | DHCP: 🗌 Режим: 🚺 ВЕТО 🗸                                |
| ▶ rf6.0 Up: 🗹 Описание:                                                                                                    | DHCP:                                                  |
| vlan100 Up: 🗹 Описание:                                                                                                    | DHCP: 🗌 Родитель: eth0 💙 Vian ID: 100 QinQ: None       |
|                                                                                                    |                                                        |
| ▼svi100 192.168.98.27 Up: 🗹 Описание:                                                                                       | DHCP: 🗌 Группа коммутации: 100 🗸                       |
| Удалить интерфейс<br>                                                                                                    | 1                                                      |
| Создать PRF Создать VLAN Создать LAG Создать SVI Создать туннель Созда                                                      | ать ТАР                                                |

#### Настройки сети E-BS

• Шаг 4: В разделе "Основные настройки" → "Статистика линков для интерфейса rf6.0" проверьте статистику беспроводного соединения. Подробное описание значений параметров представлено в разделе "Состояние устройства".

Статистика линков для интерфейса rf6.0 (E5-BSE ID: 37425) Соединений: 2

Уровень шуна: -100 дБм АТРС: Вкл Авто-битрейт: Вкл TDMA: Ведущий (Frame:5 ms DL/UL: Авто RSSI: -40 Max Range: 70 km) RX/TX Capacity: 139/144 Mbps

| Состояние         | МАС адрес                 | Имя                   | ID 🔻  | Расстояние<br>(Км) | Мощность Тх<br>(дБм)<br>Rx/Tx | RSSI (dBm)<br>Rx/Tx | SNR (dB)<br>Rx/Tx | EVM (dB)<br>Rx/Tx | Битрейт<br>Rx/Tx | Повторы (%)<br>Rx/Tx | Загрузка<br>(Kbps)<br>Rx/Tx | 3arpy:<br>(pps<br>Rx/1 |
|-------------------|---------------------------|-----------------------|-------|--------------------|-------------------------------|---------------------|-------------------|-------------------|------------------|----------------------|-----------------------------|------------------------|
| 00:00:50          | 00043522cbf8              | R5000-Lmn             | 03288 | 0                  | 6 / 12                        | -53 / -45           | 45 / 43           | -33 / -27         | 300 / 400        | 0/0                  | 4 / 0                       | 1/0                    |
| 00:00:50          | 000435152814              | E5-STE2               | 37428 | 0                  | 4 / 12                        | -55 / -45           | 41 / 48           | -28 / -25         | 300 / 380        | 0/0                  | 4/6                         | 1/0                    |
| Указание: Нажмите | е на строку линка для рас | ширенной диагностики. |       |                    |                               |                     |                   |                   |                  |                      | Схема с                     | сети Пр                |

### Статистика беспроводного соединения

#### внимание

Выполните настройки E-ST по аналогии с E-BS.

#### Настройки через CLI

Настройки R5000-Lmn

- Шаг 1: Обновите до последней версию ПО с поддержкой технологии TDMA. Инструкция по обновлению ПО представлена в разделе "Общие команды"  $\rightarrow$  "flashnet". ٠
  - Шаг 2: Проверьте отключение параметров:

• Greenfield

- Скремблирование.
- Параметры радио и настройка коммутации остаются без изменений.

#### Настройки E-BS

- Шаг 1: Обновите до последней версию ПО. Инструкция по обновлению ПО представлена в разделе "Общие команды" → "flashnet".
- Шаг 2: Настройте параметры радио и коммутацию.

#### E-BS: Настройки радио и коммутации

```
rf rf6.0 band 40 transient
rf rf6.0 freq 5310 bitr max sid 10101010
mint rf6.0 -name "E5-BSE"
mint rf6.0 -type master
mint rf6.0 -key "456123"
mint rf6.0 -autobitrate
mint rf6.0 -roaming leader
mint rf6.0 tdma mode=Master win=5
ifc svi100 up
ifc vlan100 vlan 100 vlandev eth0 up
switch group 100 add 2 vlan100 rf6.0
svi 100 group 100
ifc svi100 192.168.98.25/24
switch group 100 start
switch group 5 add 1 eth0 rf6.0
switch group 5 vlan 10
switch group 5 start
```

• Шаг 3: Проверьте статистику беспроводного соединения командой "mint map stat". Выполните тестирование радиоканала командой "ltest".

#### E-BS: Статистика беспроводного соединения

```
E5-BSE#1> mint map stat
Interface rf6.0 TDM (5 ms DL/UL:Auto) (RSSI=-40 Dist=70)
Node 000435252611 "E5-BSE", Id 37425, Nid 0, (Master)
Freq 5310, Band 40, Sid 10101010, autoBitrate 400000/30000, Noise -100(+0)
_____ ____
                         Node SNR Bitrate Retry Options
 Id Name
----- rx/tx rx/tx ------
 03286 R5000-Lmn 00043522CBF6 47/42 300/300 0/0 /S/
 37428 E5-STE2
                        000435152614 47/48 300/300 0/0 /S/
            _____ ____
2 active neighbors
Total load: 9/11 (rx/tx), 20 (sum) Kbps
Total nodes in area: 3
Links fault 2, Routes fault 0
# Optimal tdma distance 2 km
```

• Шаг 4: Сохраните настройки.

#### E-BS: Сохранение настроек

E5-BSE#1> co sa

# ВНИМАНИЕ

Выполните настройки E-ST по аналогии с E-BS.

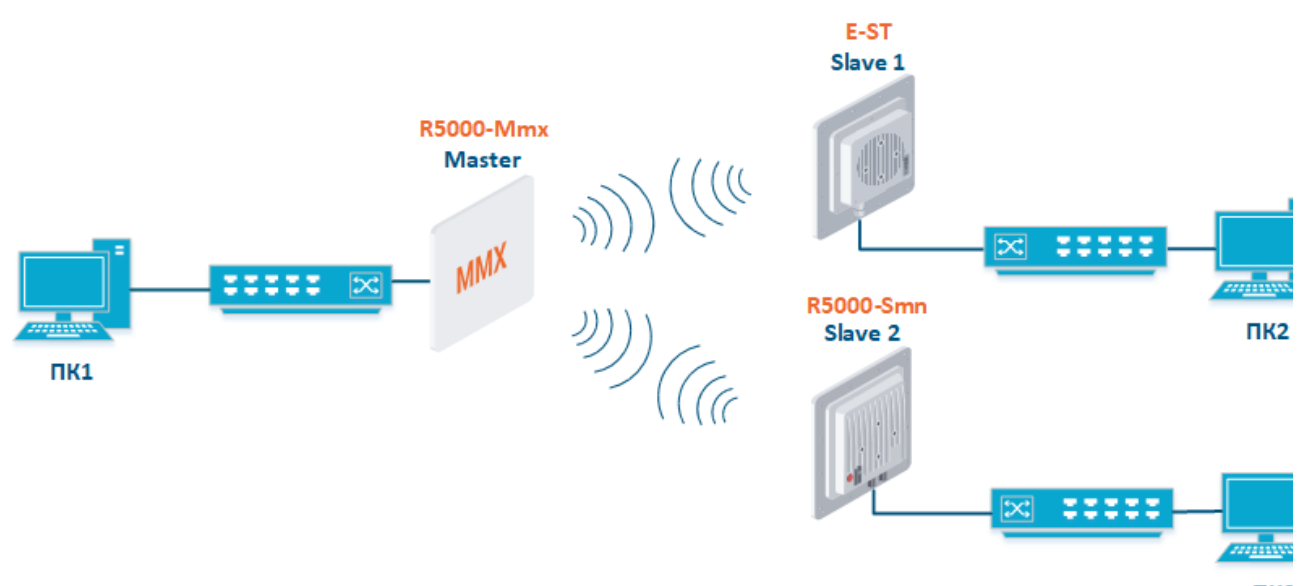

ПКЗ

#### Схема подключения

| Конфигурация R5000-Mmx                                                                                                    |                                                                                                    | Конфигурация R                                                                                                    | 5000-Lmn                                                                                                    | Конфигурация E-ST                                                                                                    |                                                                                                    |  |  |  |
|----------------------------------------------------------------------------------------------------|----------------------------------------------------------------------------------------------------|----------------------------------------------------------------------------------------------------|----------------------------------------------------------------------------------------------------|----------------------------------------------------------------------------------------------------|----------------------------------------------------------------------------------------------------|--|--|--|
| Радио Коммутация                                                                                                    |                                                                                                    | Радио Коммутация                                                                                                    |                                                                                                    | Радио                                                                                                    | Коммутация                                                                                                  |  |  |  |
| <ul> <li>Тип:<br/>Ведущий.</li> <li>Размер<br/>фрейма:<br/>5 мс.</li> <li>Ширина<br/>канала:<br/>20 МГц.</li> <li>Частота:<br/>5100 МГц.</li> <li>Greenfield<br/>: откл.</li> <li>Скрембли<br/>рование:<br/>откл.</li> <li>SID сети:<br/>10101011.</li> <li>Ключ<br/>доступа:<br/>123456.</li> </ul> | <ul> <li>Группа#7: Для передачи данных</li> <li>Группа#200: Для управления в выделенном VLAN 200</li> </ul> | <ul> <li>Тип:<br/>Ведомый.</li> <li>Ширина<br/>канала:<br/>20 МГц.</li> <li>Частота:<br/>5100 МГц.</li> <li>Greenfield<br/>соткл.</li> <li>ткл.</li> <li>ткоткл.</li> <li>Скрембли<br/>рование:<br/>откл.</li> <li>SID сети:<br/>10101011.</li> <li>Ключ<br/>доступа:<br/>123456.</li> </ul> | <ul> <li>Группа#7: Для передачи данных</li> <li>Группа#200: Для управления в выделенном VLAN 200</li> </ul> | <ul> <li>Тип: Ведомый.</li> <li>Режим<br/>совместимости<br/>с R5000: вкл.</li> <li>Ширина канала:<br/>20 МГц.</li> <li>Частота: 5100<br/>МГц.</li> <li>SID сети:<br/>10101011.</li> <li>Ключ доступа:<br/>123456.</li> </ul> | <ul> <li>Группа#7: Для передачи данных</li> <li>Группа#200: Для управления в выделенном VLAN 200</li> </ul> |  |  |  |

Параметры устройств

#### Настройки через web-интерфейс

#### Настройки R5000-Mmx, R5000-Lmn

- Шаг 1: Обновите до последней версию ПО с поддержкой технологии TDMA. Инструкция по обновлению ПО представлена в разделе "Обслуж ивание".
- Шаг 2: Проверьте отключение параметров:
  - Greenfield
  - Скремблирование.
- Параметры радио и настройка коммутации остаются без изменений.

#### Настройки E-ST

- Шаг 1: Обновите до последней версию ПО. Инструкция по обновлению ПО представлена в разделе "Обслуживание".
- Шаг 2: В разделе "Основные настройки" → "Настройки линка" установите значения параметров радио.

## Настройки линка

# **rf6.0**

| Главные настройки         |                      | 1                                        |
|---------------------------|----------------------|------------------------------------------|
| Вкл. линк:                |                      |                                          |
| Тип:                      | Ведомый 🗸 MultiBS: 🗌 | Запретить профиль.                       |
| Режим:                    | Fixed V              |                                          |
| Режим совместимости с R50 | 00: Вкл 🗸            |                                          |
| VBR:                      |                      | Частотный диапазон:                      |
| Мощность Тх (дБм):        | 10 🗸 Авто: 🗹 - 0 +   | Битрейт ТХ (Kbps): Макс. 🗸 Авто: 🗹 - 0 + |
| Имя узла                  | E5-ST_Slave1         | Тип канала: Двойной 🗸                    |
| Скремблирование:          |                      | SID сети: 10101011                       |
| Шлюз уведомлений:         |                      | ID узла: 37429                           |
| Switch Border:            |                      | Ключ доступа: 123456                     |
| Network Entry SNR (dB):   | Low 0 High 4         | Копировать Убрать                        |
| RX Attenuation (dB):      |                      |                                          |
| Multicast Mode:           | Unicast 3 🗸          |                                          |
| Режим авторизации:        | публичный 🗸          |                                          |
| ODR:                      | Запретить 🗸          |                                          |
| OTA:                      | Passive V            |                                          |
| Тип журнала:              | обычный 🗸            |                                          |
| Extra Cost:               |                      |                                          |
| Join Cost:                |                      |                                          |
| MINT Failover:            | □ MAC:               |                                          |
|                           | Добавить профиль     |                                          |

Настройки линка E-ST

• Шаг 3: В разделе "Основные настройки" → "Коммутатор (MAC Switch) настройте коммутацию согласно требованиям таблицы выше и примените настройки.

#### Коммутатор (MAC Switch)

| Bichiowurt- Switch 💋 Max. Sources: 5000 Disable STP Forwarding: |                                                |                                                                                                |     |             |        |                                                                                                    |             |                   |          |           |  |  |
|-----------------------------------------------------------------|------------------------------------------------|------------------------------------------------------------------------------------------------|-----|-------------|--------|----------------------------------------------------------------------------------------------------|-------------|-------------------|----------|-----------|--|--|
|                                                                 | Состояние                                      | Интерфейсы                                                                                     | STP | Repeater    | IGMP   | Флуд                                                                                                    | Inband      | Режим             | Описание |           |  |  |
| Fpynna #7                                                       | Работает 💙                                     | Ports eth0 pass V X                                                                            |     |             |        |                                                                                                    |             | Normal 🗸          |          | ٢         |  |  |
| Правила                                                         |                                                |                                                                                                |     |             |        |                                                                                                    |             |                   |          |           |  |  |
| Стандартное действ                                              | wei pasp. 💙 🛛 Defau                            | ult QM Channel: Стандартный приоритет: Up to 💙                                                 | Cos | дать L3 инт | ерфейс | ]                                                                                                    |             |                   |          | Удалить г |  |  |
|                                                                 |                                                |                                                                                                |     |             |        | The subscription of the local division of the local division of the local division of the local division of the |             |                   |          |           |  |  |
|                                                                 | Состояние                                      | Интерфейсы                                                                                     | STP | Repeater    | IGMP   | Флуд                                                                                                    | Inband      | Режим             | Описание |           |  |  |
| Группа #200                                                     | Состояние Работает                             | Интерфейсы  Ports  rf6.0 разя V  X  Vlan200 разя V  X                                          | STP | Repeater    |        | Флуд                                                                                                    | Inband      | Режим<br>Normal V | Описание | •         |  |  |
| Группа #200<br>• Правила                                        | Состояние                                      | VHREPORTS                                                                                      | STP | Repeater    |        | Флуд                                                                                                    | Inband      | Режим<br>Normal V | Описание | ٢         |  |  |
| Группа #200<br>• Правила<br>Стандартное действ                  | Состояние<br>Работает V<br>име:(разр. V) Defau | Интерфейсы  Ports  rf6.0 резя Vian200 резя V  x  ult QM Channel  Cтандартный приоритет Up to V | STP | Repeater    | ІСМР   | Флуд                                                                                                    | Inband<br>Г | Режим<br>Normal V | Описание | Удалить п |  |  |

Настройки коммутации E-ST

| <ul> <li>Настройки</li> </ul> | 1 сети                   |          |                                      |       |     |                                          |
|-------------------------------|--------------------------|----------|--------------------------------------|-------|-----|------------------------------------------|
| ▶ eth0                        | 10.10.10.25 Up:          | 🗹 Описан | NG:                                  | DHCP: | D F | Режим: авто 🗸                            |
| ▶ rf6.0                       | Up:                      | 🗹 Описан | ие:                                  | DHCP: |     |                                          |
| ▼vlan200                      | Up:                      | 🗹 Описан | ие:                                  | DHCP: | D F | Родитель: eth0 💙 Vian ID: 200 QinQ: None |
|                               | ),),),)                  | /        | Удалить интерфейо                    |       |     |                                          |
| ▼ svi200                      | 192.168.98.25 Up:        | 🗹 Описан | ие:                                  | DHCP: |     | руппа коммутации: 200 🗸                  |
| [192                          | .[168].[98].[25]         | /24      | Удалить интерфейо                    |       |     |                                          |
| Создать PR                    | F Создать VLAN Создать I | LAG Cos  | цать SVI Создать туннель Создать ТАР |       |     |                                          |

#### Настройки сети E-ST

Шаг 4: В разделе "Основные настройки" → "Статистика линков для интерфейса rf6.0" проверьте статистику беспроводного соединения.
 Подробное описание значений параметров представлено в разделе "Состояние устройства".

Статистика линков для интерфейса rf6.0 (E5-STE\_Slave1 ID: 37429) Соединений: 1

Уровень шума: -102 дБм АТРС: Вкл Авто-битрейт: Вкл ТDMA: Ведомый RX/TX Capacity: 51/44 Mbps

| Состояние                                                                      | МАС адрес    | Имя       | ID 🔻  | Расстояние<br>(Км) | Мощность Тх<br>(дБм)<br>Rx/Tx | RSSI (dBm)<br>Rx/Tx | SNR (dB)<br>Rx/Tx | EVM (dB)<br>Rx/Tx | Битрейт<br>Rx/Tx | Повторы (%)<br>Rx/Tx | Загрузка<br>(Kbps)<br>Rx/Tx | 3arpy<br>(pps<br>Rx/1 |
|--------------------------------------------------------------------------------|--------------|-----------|-------|--------------------|-------------------------------|---------------------|-------------------|-------------------|------------------|----------------------|-----------------------------|-----------------------|
| 00:00:23 F                                                                     | 00043514c93c | R5000-Mmx | 13860 | 0                  | 5 / 10                        | -46 / -46           | 53 / 44           | -28 / -23         | 130 / 130        | 0/0                  | 4/0                         | 47                    |
| Уиззание: Накиите на строку линка для расширенной диалностики.<br>Схема сети Г |              |           |       |                    |                               |                     |                   |                   |                  |                      |                             |                       |

#### Статистика беспроводного соединения

#### Настройки через CLI

Настройки R5000-Mmx, R5000-Lmn

- Шаг 1: Обновите до последней версию ПО с поддержкой технологии TDMA. Инструкция по обновлению ПО представлена в разделе "Общие команды" → "flashnet".
- Шаг 2: Проверьте отключение параметров:
  - Greenfield
  - Скремблирование.
- Параметры радио и настройка коммутации остаются без изменений.

#### Настройки E-ST

- Шаг 1: Обновите до последней версию ПО. Инструкция по обновлению ПО представлена в разделе "Общие команды" → "flashnet".
- Шаг 2: Настройте параметры радио и коммутацию.

#### E-ST: Настройки радио и коммутации

```
rf rf6.0 band 20 transient
rf rf6.0 band 20 transient
rf rf6.0 freq 5100 bitr max sid 10101011
mint rf6.0 -name "E5-STE_Slavel"
mint rf6.0 prof 1 -band 20 -freq 5100 -sid 10101011 -type slave -autobitr -key "123456"
ifc svi200 up
ifc vlan200 vlan 200 vlandev eth0 up
switch group 200 add 2 vlan200 rf6.0
svi 200 group 200
ifc svi100 192.168.98.25/24
switch group 200 start
switch group 7 add 1 eth0 rf6.0
switch group 7 start
```

• Шаг 3: Проверьте статистику беспроводного соединения командой "mint map stat". Выполните тестирование радиоканала командой "ltest".

#### E-ST: Статистика беспроводного соединения

```
E5-STEl#1> mint map stat

Interface rf6.0 TDS

Node 000435152615 "E5-STE_Slavel", Id 37429, Nid 0, (Slave)

Freq 5100, Band 20, Sid 10101011, autoBitrate 156000/13000, Noise -103(+0)

Id Name Node SNR Bitrate Retry Options

------ rx/tx rx/tx rx/tx ------

13660 R5000-Mmx 00043514C93C 53/44 130/130 0/0 /TM/F

------ 1 active neighbors

Total load: 5/0 (rx/tx), 5 (sum) Kbps

Total nodes in area: 3
```

• Шаг 4: Сохраните настройки.

#### E-ST: Сохранение настроек

E5-STE1#1> co sa